## **Connect Ventra VDR-760 Camera to Ventra Config App**

Download the app from Google or Apple

Link

https://apps.apple.com/us/app/ventra-config/id1517738504

https://play.google.com/store/apps/details?id=com.brucelo543.ventra&hl=en\_US

## Steps

- 1. Ensure the Ventra VDR760 system is powered on
- 2. On the smart phone (iPhone or Android), go to WiFi settings menu
- 3. Find VG07xxxxx WiFi name (may take a couple seconds to show up, scroll down if don't see it)
- 4. Connect to VG07xxxx WiFi
- 5. Enter Default PW: 12345678
- 6. Open up VDR Config App
- 7. Select Live View to see camera 1 and camera 2

From the App, user can do

- View camera video
- Playback videos from SD card
- Download video clips to smartphone

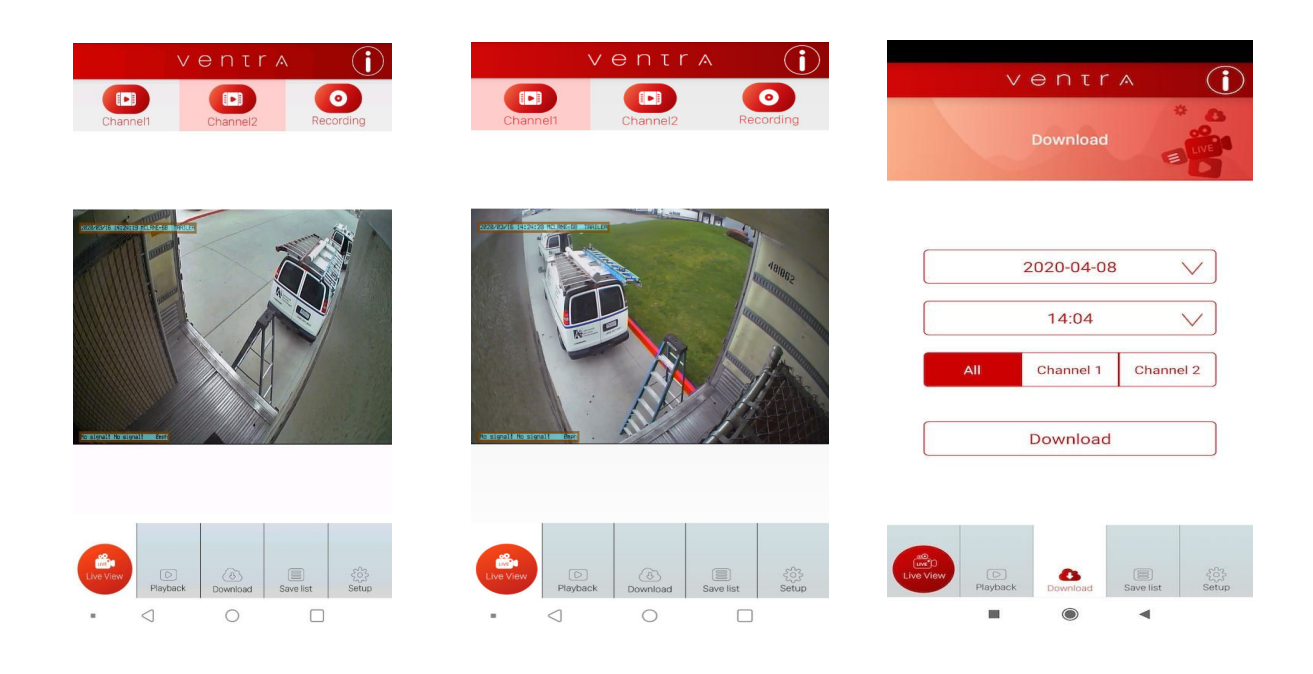